# CamTrace

vidéosurveillance

## Installation de CamTrace sur machine virtuelle

Version du document : v1.3

Date de création du document : 22/04/2021 Date de dernière modification du document : 30/01/2023

Pour tous renseignements complémentaires :

www.camtrace.com

CamTrace SAS - Tous droits réservés - 1 allée de la Venelle, 92150 Suresnes - 01 40 99 94 31

## Table des matières

| 1 | Avant-Propos                          | 3   |
|---|---------------------------------------|-----|
| 2 | Paramétrage de la VirtualBox          | 4   |
|   | 2.1 Création de la VM                 | 4   |
|   | 2.2 Configuration de la VM            | 7   |
|   | 2.2.1 Sélection de l'image ISO        | 7   |
|   | 2.2.2 Paramétrage réseau              | 8   |
|   | 2.3 Démarrage de la VM                | 9   |
|   | 2.3.1 Installation du CamTrace Server | 9   |
|   | 2.3.2 Prise d'un instantané           | .10 |
|   | 2.3.3 Ajuster la taille de la fenêtre | .11 |
|   |                                       |     |

## **1** Avant-Propos

Ce document permet de décrire le processus d'installation d'un CamTrace Server sur une machine virtuelle. L'intérêt est de pouvoir installer un CamTrace Server sur une machine fonctionnant avec un autre système d'exploitation (par exemple : sur Windows). Une machine virtuelle offre également la possibilité de prendre des instantanés, qui permettent de revenir très facilement à un état antérieur de la machine.

**Note** : le terme « VM » signifie « Virtual Machine » (ou Machine Virtuelle). Le document cidessous détaille la création d'une VM via le logiciel VirtualBox version 6.1 sur un système d'exploitation Ubuntu : la procédure reste similaire sur d'autres systèmes d'exploitations et d'autres logiciels de VM.

**Pré-requis** : vous devez posséder une image ISO (fichier .iso) d'une version CamTrace que vous souhaitez installer. Si vous souhaitez placer l'image ISO sur une clé USB, vous ne devez pas graver l'image ISO sur la clé USB : effectuez simplement un transfert de fichier de l'image ISO vers la clé USB (sans gravage).

## 2 Paramétrage de la VirtualBox

## 2.1 Création de la VM

Lancez VirtualBox. Dans le menu de VirtualBox, cliquez sur « Grouper » puis « Nouvelle machine » :

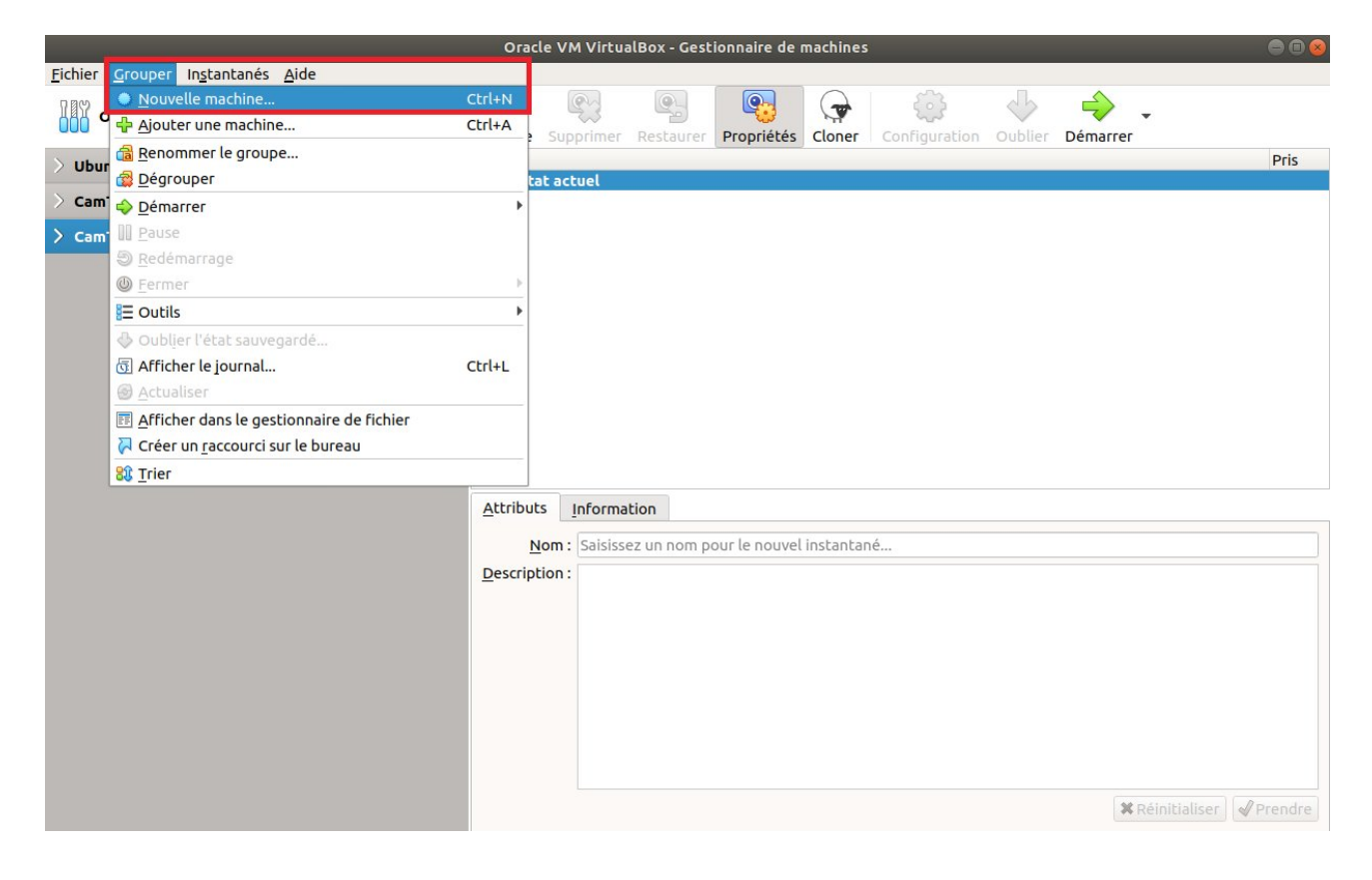

Un pop-up « Créer une machine virtuelle » s'affiche :

|     | Crée une                                                                                                    | e machine virtuelle                                                                    |                                                     |                                                        | 8                             |
|-----|----------------------------------------------------------------------------------------------------|----------------------------------------------------------------------------------------|-----------------------------------------------------|--------------------------------------------------------|-------------------------------|
| 5~~ | Nom et système of<br>Veuillez choisir un nom<br>sélectionner le type de<br>nom que vous choisirez<br>machine. | d'exploitation<br>et un dossier pour la<br>système d'exploitat<br>sera repris au trave | a nouvelle mac<br>ion que vous e<br>rs de VirtualBo | hine virtuelle e<br>nvisagez d'y in<br>x pour identifi | et<br>staller. Le<br>er cette |
|     | Nom : [                                                                                                    | CamTrace_VM1                                                                           |                                                     |                                                        |                               |
|     | Dossier de la machine :                                                                                       | /home/camtrace                                                                         | e-vm/VirtualBo                                      | x VMs                                                  | •                             |
|     | <u>T</u> ype :                                                                                                | Other                                                                                  |                                                     |                                                        | - 64                          |
|     | Version :                                                                                                    | Other/Unknown (64                                                                      | 4-bit)                                              |                                                        | -                             |
|     |                                                                                                    | Mode expert                                                                            | < Prácádant                                         | Suivanta                                               | Appular                       |

Donnez un nom à votre machine virtuelle.

Dans le champ « Type », choisissez « Other ». A la ligne « Version », choisissez « Other/Unknown (64-bit) ». Puis cliquez sur « Suivant ».

Un écran « Taille de la mémoire » s'affiche. Attribuez une quantité de mémoire pour votre VM, en fonction des performances de votre machine. Il est nécessaire d'allouer **au minimum 4 Gb**. Dans l'exemple ci-dessous, nous allouons 40000 MB (soit 40 Gb) de mémoire.

Note : VirtualBox indique "La quantité recommandée est de 64 Mo", ignorez cette indication.

| Crée une m                                                                                           | achine virtuelle     |                                      |         | 8    |
|----------------------------------------------------------------------------------------------------|----------------------|--------------------------------------|---------|------|
| Taille de la mémoire<br>Choisissez la quantité de m<br>virtuelle.<br>La quantité recommandée<br>4 MB | est de <b>64</b> Mo. | néga-octets alloués à la<br>64512 MB | machine | MB   |
|                                                                                                    |                      | < Précédent Suivant                  | t > Ann | uler |

Puis cliquez sur « Suivant ».

Un écran « Disque Dur » s'affiche. Choisissez l'option « Créer un disque dur virtuel maintenance ». Une fenêtre « Type de fichier de disque dur » s'affiche, choisissez « VDI » :

| Créer un disque dur virtuel 🛛 🛞                                                                                                    |
|----------------------------------------------------------------------------------------------------|
| Type de fichier de disque dur                                                                                                    |
| Choisissez le type de fichier que vous désirez utiliser pour le nouveau disque virtuel. Si vous<br>n'avez pas besoin de l'utiliser avec d'autres logiciels de virtualisation vous pouvez laisser ce<br>paramètre inchangé. |
| <ul> <li>VDI (VirtualBox Disk Image)</li> </ul>                                                                                                    |
| ○ VHD (Disque dur Virtuel)                                                                                                    |
| ○ VMDK (Virtual Machine Disk)                                                                                                    |
| Mode <u>expert</u> < <u>Précédent</u> <u>Suivant</u> > Annuler                                                                                                    |

Sur l'écran « Stockage sur disque dur physique », vous pouvez choisir l'option souhaitée entre « Dynamiquement alloué » (l'espace disque occupé est faible au départ ; et augmente progressivement en fonction de la taille d'espace disque occupé) ou une « Taille fixe » (si vous souhaitez délimiter un espace fixe utilisable par la VM).

Nous définissons ensuite une taille de disque dur virtuel. Attention à la barre graduée d'allocation d'espace qui peut être visuellement trompeuse (il est préférable d'inscrire la valeur souhaitée dans le champ en [1]) :

| Créer un disque dur                                                                                                    | virtuel                                                            |                                    | 8        |
|----------------------------------------------------------------------------------------------------|--------------------------------------------------------------------|------------------------------------|----------|
| Emplacement du fichier et tail                                                                                                    | <b>le</b><br>nier de disque dur virtuel da                         | ns la boîte si de                  | ssous ou |
| /home/camtrace-vm/VirtualBox VMs/Cam<br>Choisissez la taille du disque dur virtuel er<br>de données de fichiers qu'une machine vir | creer.<br>nTrace_VM1.vd<br>st la limite de la<br>cer sur le disque | i 😡 quantité<br>e dur.<br>1,00 Tio |          |
| 4,00 MB                                                                                                    |                                                                    | 2,00 Tio                           | 1        |
|                                                                                                    | < <u>P</u> récédent                                                | Créer                              | Annuler  |

## 2.2 Configuration de la VM

#### 2.2.1 Sélection de l'image ISO

Un pop-up apparaît pour la sélection du disque de démarrage :

| -       | 10      | CamT  | race_VM                                                                                           | 1 [Éteinte] - Or                                                                                                    | acle VM VirtualBox                                                                                                    |                                                                                                    | 000                                   |
|---------|---------|-------|---------------------------------------------------------------------------------------------------|----------------------------------------------------------------------------------------------------|----------------------------------------------------------------------------------------------------|----------------------------------------------------------------------------------------------------|---------------------------------------|
| Fichier | Machine | Écran | Entrée                                                                                            | Périphériques                                                                                                    | Aide                                                                                                    |                                                                                                    |                                       |
|         |         |       |                                                                                                   |                                                                                                    |                                                                                                    |                                                                                                    |                                       |
|         |         |       | Choisis                                                                                           | sez le disque d                                                                                                    | e démarrage                                                                                                    |                                                                                                    | 8                                     |
|         | ORACLE  | Virt  | Veuille:<br>lecteur<br>lequel<br>doit cor<br>installe<br>mainte<br>lecteur<br>faire ce<br>Périphé | z choisir un fichi<br>optique physiqu<br>démarrer votre i<br>ue doit être cap<br>ntenir le systèm<br>er sur la machine<br>nant. Le disque i<br>de disque virtue<br>rez la machine vi<br>elà vous-même s<br>ériques. | er de disque optique vi<br>ue contenant un disque<br>nouvelle machine virtur<br>able de démarrer un or<br>e d'exploitation que vo<br>virtuelle si vous souha<br>sera automatiquement<br>el la prochaine fois que<br>rtuelle, mais vous pouv<br>i besoin en utilisant le r | rtuel ou u<br>depuis<br>elle.<br>dinateur<br>us souha<br>itez faire<br>éjecté du<br>vous<br>rez égaler<br>menu | JN<br>et<br>itez<br>celà<br>J<br>ment |
|         | 0       |       | 🕕 cam                                                                                             | trace-15.1.0-202                                                                                                    | 210302.iso (Inaccessible                                                                                                    | 2) -                                                                                                    |                                       |
|         |         |       |                                                                                                   |                                                                                                    |                                                                                                    |                                                                                                    | 2                                     |
|         |         |       |                                                                                                   | 4                                                                                                    | Précédent Démarre                                                                                                    |                                                                                                    | uler                                  |
|         |         |       |                                                                                                   |                                                                                                    |                                                                                                    |                                                                                                    |                                       |
|         |         |       |                                                                                                   |                                                                                                    |                                                                                                    |                                                                                                    |                                       |
|         |         |       |                                                                                                   |                                                                                                    | ⊙ 🖢 🗗 🖉 🛄 🖸 🛃 🔯 [                                                                                                    | 🕑 🛃 Ctrl                                                                                                    | droite                                |

Cliquez sur l'icône de dossier (voir **[2]** sur la capture ci-dessus) : un pop-up « Optical Disk Selector » apparaît.

Puis cliquez sur « Ajouter » afin de faire apparaître la fenêtre de choix de fichier de disque optique virtuel :

| Choisiss | ٩                            | Ouvrir |         |
|----------|------------------------------|--------|---------|
|          | Bureau test_a_supprimer      | •      |         |
| onnel    | Nom                          | Taille | Modifié |
|          | camtrace-15.2.0-20210330.iso | 2,5 Go | lun.    |

Sélectionnez votre image ISO puis cliquez sur "Ouvrir".

Vérifiez que votre image ISO est bien sélectionnée ; puis cliquez sur « Choisir » :

| Optica                                                  | al Disk Selector |                   |         |
|---------------------------------------------------------|------------------|-------------------|---------|
| Medium                                                  |                  |                   |         |
| Ajouter Créer Actualiser                                |                  |                   |         |
| Nom                                                     | ▼ Taille virtue  | lle Taille réelle |         |
| <ul> <li>Attached</li> </ul>                            |                  |                   |         |
| camtrace-15.2.0-20210330.iso                            | 2,34 Gio         | 2,34 Gio          |         |
| VBoxGuestAdditions.iso <ul> <li>Not Attached</li> </ul> | 58,32 MB         | 58,32 MB          |         |
| Search By Name 👻                                        |                  |                   |         |
|                                                         | Leave En         | npty Annuler      | Choisir |

#### 2.2.2 Paramétrage réseau

Si vous souhaitez que votre VM puisse bénéficier de la connexion réseau de votre machine hôte : avant de démarrer votre VM, sélectionnez votre machine virtuelle puis cliquez sur « Configuration ». Dans l'onglet « Réseau », choisissez un « Accès par pont » :

|                       | 15.3-20210319_130 - Paramètres 🛛 🛞                  |
|-----------------------|-----------------------------------------------------|
| 📃 Général             | Réseau                                              |
| Système               | Adapter 1     Adapter 2     Adapter 3     Adapter 4 |
|                       | ☑ Activer l'interface réseau                        |
| Stockage              | Mode d'accès réseau : Accès par pont                |
| Son                   | Nom : eno1 -                                        |
| 🗖 Réseau              | ▶ A <u>v</u> ancé                                   |
| Ports séries          |                                                     |
| 🖉 USB                 |                                                     |
| Dossiers partagés     |                                                     |
| Interface utilisateur |                                                     |
|                       |                                                     |
|                       |                                                     |
|                       |                                                     |
|                       |                                                     |
|                       |                                                     |
|                       | <b>≭</b> <u>A</u> nnuler                            |

## 2.3 Démarrage de la VM

Vous pouvez maintenant démarrer votre VM :

|                                                          | Oracle V | M VirtualBo | x - Gestion | aire de mac | hines  |               |                | 008  |
|----------------------------------------------------------|----------|-------------|-------------|-------------|--------|---------------|----------------|------|
| <u>F</u> ichier <u>Machine</u> Instantanés <u>A</u> ide  |          |             |             |             |        |               |                |      |
| Outils                                                   | Preseden |             | Dechauses   | Propriétée  |        | Configuration | <b>U</b> hlier |      |
| √ Ubuntu                                                 | Nom      | Supprimer   | Restaurer   | Proprietes  | Cloner | Configuration | Oublier        | Pris |
| <b>ubuntu20</b><br>()))))))))))))))))))))))))))))))))))) | U Eta    | at actuel   |             |             |        |               |                |      |
| <b>Ubuntu_14.04.6</b> (Instantané 3)<br>Éteinte          |          |             |             |             |        |               |                |      |
| <b>ubuntu20_2</b> (Instantané 9)<br>Éteinte              |          |             |             |             |        |               |                |      |
| Ubuntu_Redmine                                           |          |             |             |             |        |               |                |      |
| CamTrace_VM1                                             |          |             |             |             |        |               |                |      |

#### 2.3.1 Installation du CamTrace Server

Vous pouvez procéder à l'installation de votre CamTrace Server :

|            | CamTrace_VM1 [En fonction] - Oracle VM VirtualBox                                                                                                    | - |
|------------|----------------------------------------------------------------------------------------------------|---|
| Fichier Ma | chine Écran Entrée Périphériques Aide                                                                                                    |   |
|            | CamTrace 8.15.2.0-20210330<br>Try CamTrace - Live (No Install)<br>Install CamTrace - Standard << (Recommended)<br>Install CamTrace - Large<br>Install CamTrace - Small<br>Install CamTrace - Small<br>Install CamTrace - Repair Small (/disk kept)<br>Test Memory |   |
|            | Press [Tab] to edit options                                                                                                    |   |

Vous pouvez vous référer au manuel "Installation CamTrace Server" et au manuel "Guide de mise en service" pour la suite de l'installation.

**Important** : Pour « sortir » votre curseur de la VM, vous pouvez utiliser la touche « CTRL » situé à droite de votre clavier (la touche « CTRL » située à gauche de votre clavier ne fonctionnera pas).

#### 2.3.2 Prise d'un instantané

Après la Mise en Service de votre CamTrace Server (donc après le paramétrage système, la déclaration des caméras...), il est conseillé de prendre un instantané (snapshot) de votre VM afin de sauvegarder une base saine de votre installation. Pour prendre un snapshot, cliquez sur « Machine » puis « Prendre un instantané » :

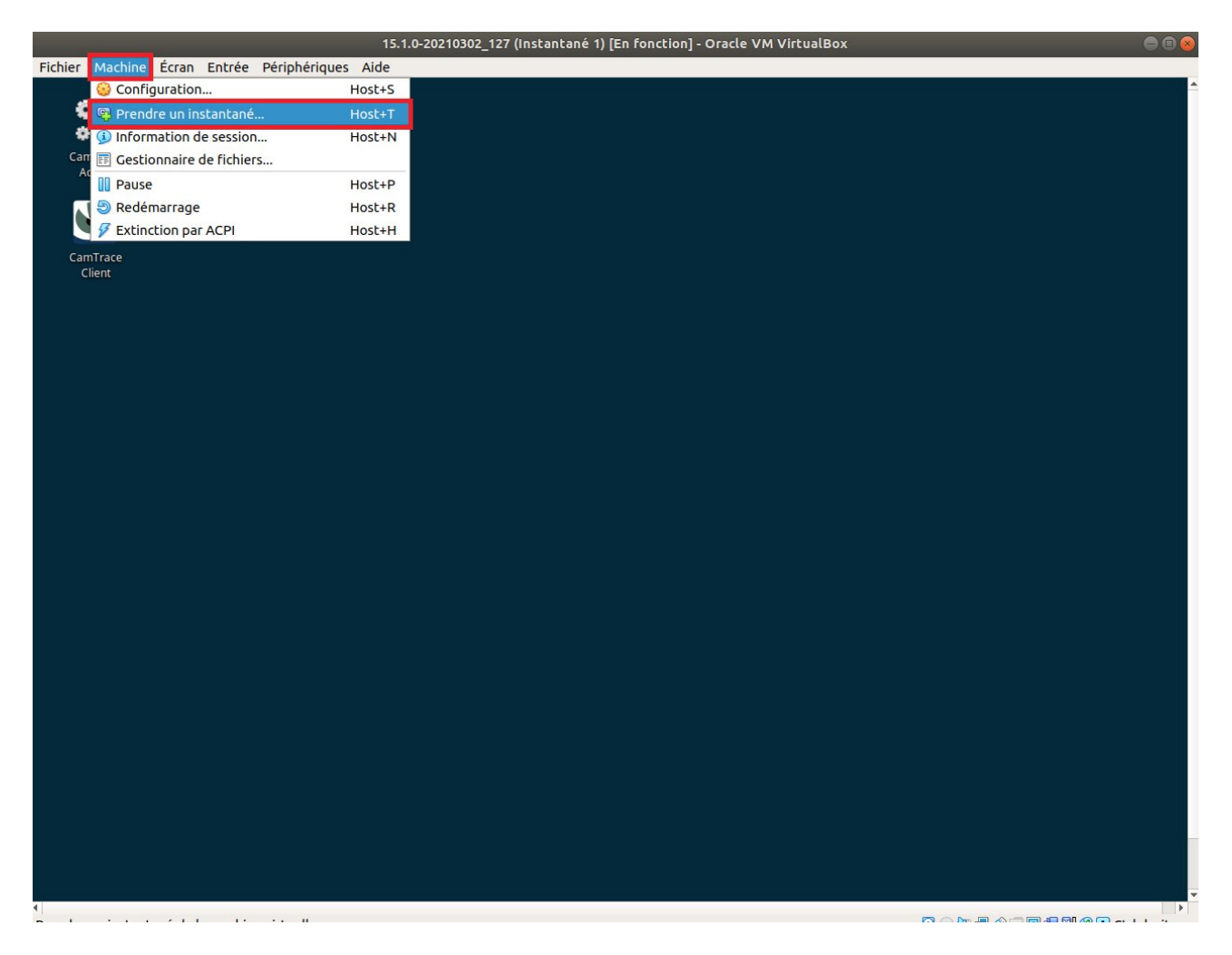

Entrez une description précise de votre instantané, afin de savoir ce que vous restaurez (si vous êtes amenés à restaurer un instantané ultérieurement).

#### 2.3.3 Ajuster la taille de la fenêtre

Pour agrandir la taille de fenêtre de la VM, cliquez sur « Ecran » puis choisissez « Ajuster à la fenêtre » depuis le menu de la VM :

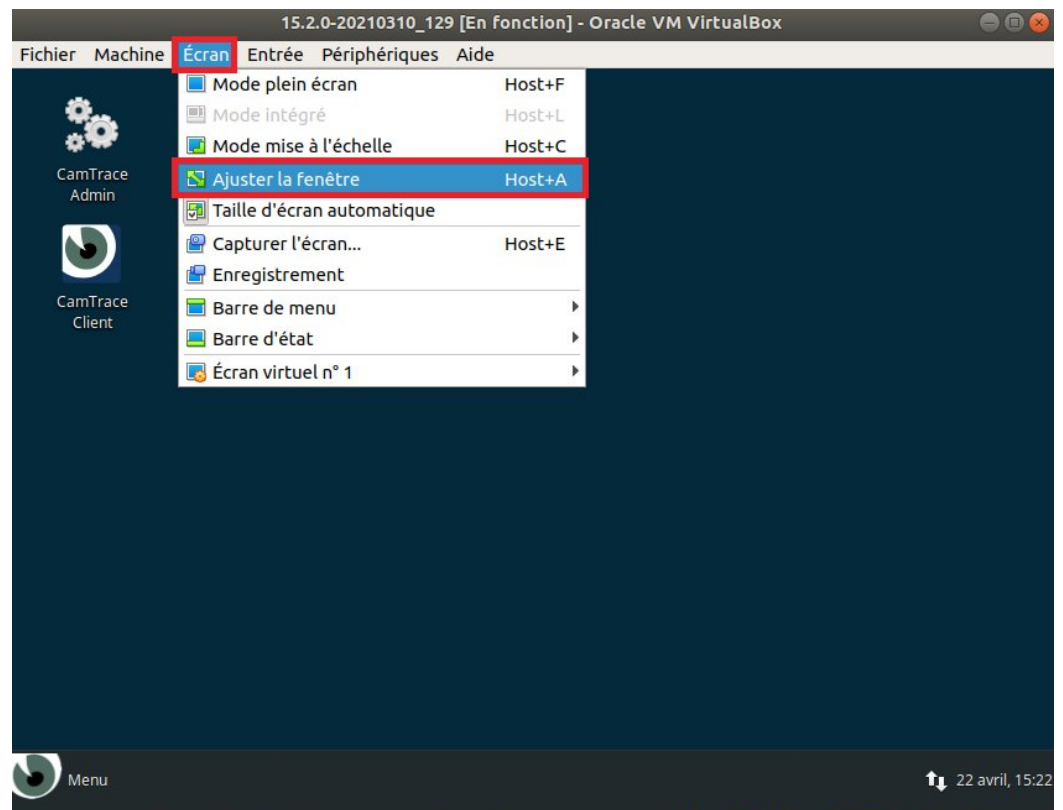

Ajuster la taille et la position de la fenêtre pour contenir l'écran virtuel au mieu: 🗵 💿 🛄 🗬 🖉 🔲 📴 🛃 🔇 💽 Ctrl droite

Puis, à partir du Menu du système d'exploitation CamTrace, tapez « Affichage » afin d'ouvrir l'utilitaire d'Affichage :

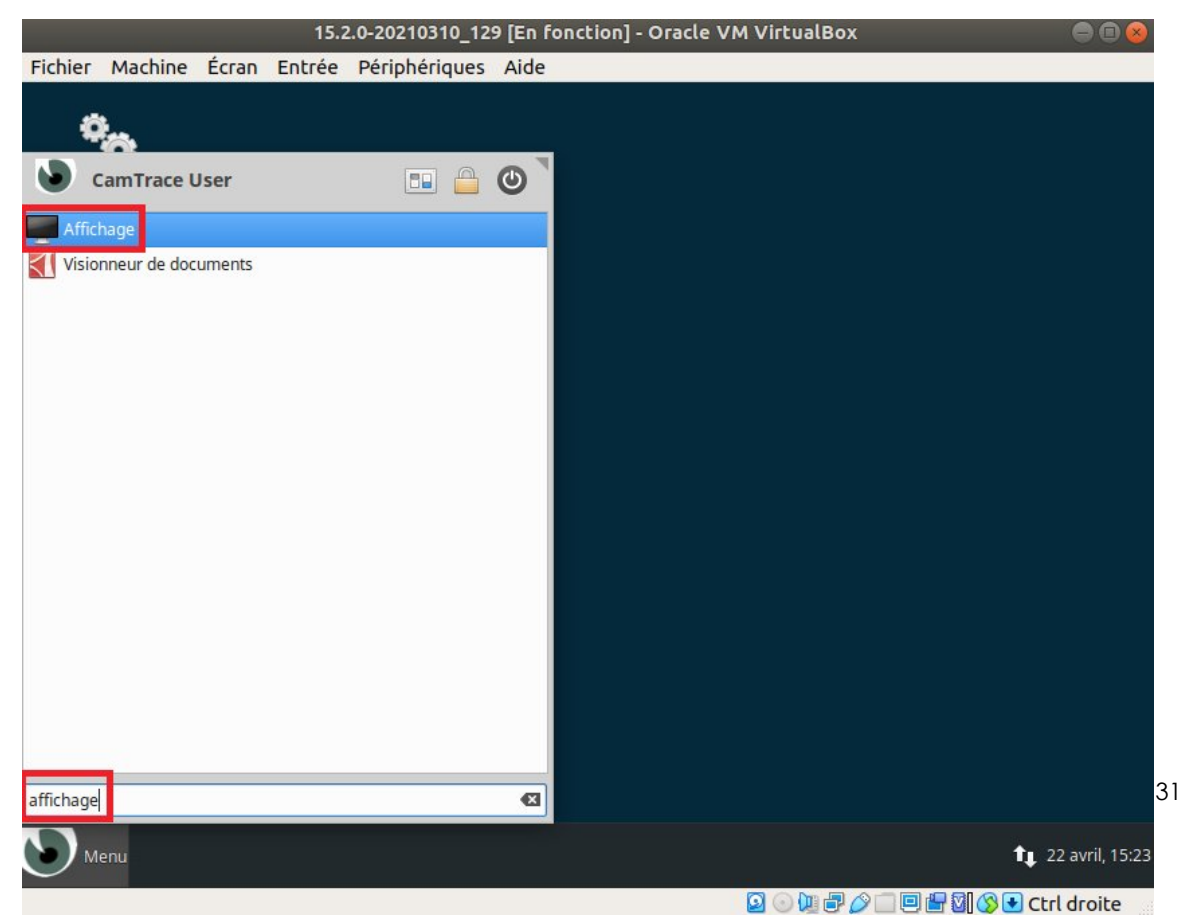

Choisissez une résolution adaptée à votre matériel :

|                   |       |                | 15.2                       | .0-20210310_12                      | 9 [En fonction] - C                                                                  | oracle VM Vir                              | tualBox                                |                                                                                                    | 008                                                         |
|-------------------|-------|----------------|----------------------------|-------------------------------------|--------------------------------------------------------------------------------------|--------------------------------------------|----------------------------------------|----------------------------------------------------------------------------------------------------|-------------------------------------------------------------|
| Fichier Ma        | chine | Écran          | Entrée                     | <b>Périphériques</b>                | Aide                                                                                 |                                            |                                        |                                                                                                    |                                                             |
| CamTrac<br>Admin  | :e    |                |                            |                                     | Affichage                                                                            |                                            |                                        | +                                                                                                    | ×                                                           |
|                   |       | Affic<br>Confi | <b>hage</b><br>gurer les p | aramètres et la disp                | position des écrans                                                                  |                                            |                                        |                                                                                                    |                                                             |
| CamTrac<br>Client | C co  | onfigurer      | 1.<br>les nouvea           | <b>VBX</b><br>nux écrans lorsqu'ils | 1. VBX<br>Résolution<br>Taux de raf<br>Rotation :<br>Réflexion :<br>s sont connectés | :<br>fraîchissement :<br>Identifier les éc | 1600x1200<br>60,0 Hz<br>Aucun<br>Aucun | Cartering Control Control Cont |                                                             |
| Menu              | Affic | chage          |                            |                                     |                                                                                      |                                            |                                        |                                                                                                    | <ul> <li>tu 22 avril, 15:24</li> <li>Ctrl droite</li> </ul> |

puis cliquez sur « Appliquer » et « Fermer ».

Pour tous renseignements complémentaires :

## www.camtrace.com